## TUTORIAL

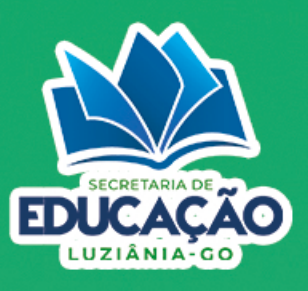

#### **1° PASSO:** Acesse o site para cadastramento: https://matriculaluziania.pontoid.com.br/

|                             | SECRETARIA DE<br>EDUCAÇÃO<br>LUZIÂNIA-GO  |                        |
|-----------------------------|-------------------------------------------|------------------------|
| CADASTRO ONLINE             |                                           |                        |
| • EDUCAÇÃO INFANTIL - CRECI | HE 0, I, II E III                         |                        |
| • EDUCAÇÃO INFANTIL - PRÉ-E | SCOLAIEII                                 |                        |
| ENSINO FUNDAMENTAL          |                                           |                        |
| CONSULTAR UNIDADES          | CONSULTAR CADASTRO                        | SACOMPANHAR PROTOCOLOS |
| CONSULTAR FILA DE ESPERA    | + CADASTRE AQUI -                         |                        |
|                             | EDUCAÇÃO INFANTIL - CRECHE 0, I, II E III |                        |
|                             | EDUCAÇÃO INFANTIL - PRÉ-ESCOLA I E II     |                        |
|                             | ENSINO FUNDAMENTAL                        |                        |
|                             |                                           |                        |
|                             |                                           |                        |
|                             | LUZIÂNIA-GO                               |                        |

### **2° PASSO:** Preencha corretamente os dados do Candidato:

#### +& ENSINO FUNDAMENTAL

| CPF *   Sexo *                       | Nome do candidato *  |                                         |                             |
|--------------------------------------|----------------------|-----------------------------------------|-----------------------------|
| Sexo *                               | Número do Cartão SUS |                                         |                             |
| Sexo •                               | Número do Cartão SUS |                                         |                             |
| g³       Telefone Secundário       🕿 |                      | Data de Nascimento *                    | 0/300<br>Telefone Principal |
| Telefone Secundário                  | ·                    |                                         | 8                           |
| Telefone Secundário                  | 0/15                 |                                         |                             |
| 8                                    | Cor/Raça *           | Beneficiário do Programa Bolsa Família? | Número NIS                  |
|                                      | <u>&amp;</u> ? •     | NÃO                                     | <b>A</b> <sup>=</sup>       |
| Ficha Médica                         |                      |                                         | 0/11                        |
| Estudante com Deficiência            |                      |                                         |                             |
| Deficiêncie                          |                      |                                         |                             |
| it.                                  |                      |                                         |                             |
| Endereço                             |                      |                                         |                             |
| CEP *                                | Zona de Residência * |                                         |                             |
| <b>Q</b>                             | <u>۵</u> •           |                                         |                             |
| Estado *                             | Cidade *             |                                         |                             |
| tên -                                | - Îñ                 |                                         | •                           |
| Logradouro *                         |                      |                                         |                             |
| 合                                    |                      |                                         |                             |
| Complemento                          | Número               | Bairro                                  | Ponto de Referência         |
| 合                                    | 合                    | 合                                       | · 6                         |
| 0/                                   | 150 0/10             |                                         | 0/150                       |

# TUTORIAL

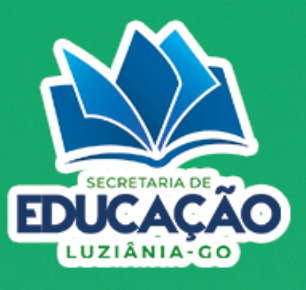

### **3° PASSO:** Preencha corretamente os dados do Responsável.

| 8                              | 8                   | *                    | 8         |
|--------------------------------|---------------------|----------------------|-----------|
| Filiação / Responsável         |                     |                      | 0 / 150   |
| Le Nome                        | 0 / 300             | Celular              | ADICIONAR |
| Tixo ou Outro Celular          | E-mail              | Parentesco 👻         | CPF       |
| CPF                            | RG                  | Data de Nascimento   |           |
| Q <sup>™</sup> Sexo ▼          | 🖩 Local de Trabalho | Telefone do Trabalho |           |
| Possui deficiência comprovada? |                     |                      | •         |
|                                |                     | CANCELAR             |           |
|                                |                     |                      |           |
|                                |                     |                      |           |

#### **4º PASSO:** Escolha 01 Unidade Escolar disponível e o turno. Leia e concorde com o Termo de Aceite e clique em SALVAR.

| Dados da Filiação do Candidato                                                                                                    |            |         |        |  |  |  |  |
|----------------------------------------------------------------------------------------------------|------------|---------|--------|--|--|--|--|
| Nome                                                                                                    | Parentesco | Celular | CPF    |  |  |  |  |
| É obrigatório adicionar pelo menos 1 filiação/responsável.                                                                                                    |            |         |        |  |  |  |  |
| Dados Escolares                                                                                                    |            |         |        |  |  |  |  |
| Ano Escolar/Série *                                                                                                    | Turno *    |         |        |  |  |  |  |
|                                                                                                    | ·          |         | •      |  |  |  |  |
| 1ª unidade preferencial *                                                                                                    |            |         |        |  |  |  |  |
| <u>ଟ</u>                                                                                                    |            |         | •      |  |  |  |  |
|                                                                                                    |            |         |        |  |  |  |  |
| Termo de Aceite                                                                                                    |            |         |        |  |  |  |  |
| Estou de acordo que as vagas ofertadas para o Ensino Fundamental 1º ao 5º Ano serão por meio de contemplação direta, ordem de cadastramento, conforme edital 002/2024. |            |         |        |  |  |  |  |
| Li e concordo NÃO                                                                                                    |            |         |        |  |  |  |  |
|                                                                                                    |            |         | SALVAR |  |  |  |  |